# **Hiber**sense

# **Comfort Control for Every Room**

# Installation & Operation Guide

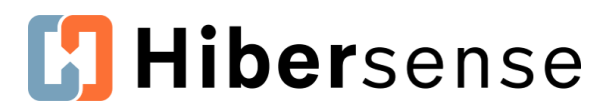

#### **Table of Contents**

#### Installation

| Hibersense Hardware                    |
|----------------------------------------|
| Pre-installation 4                     |
| Create New Building                    |
| Create a Zone                          |
| Set up Rooms - Add a Room7             |
| Set up Rooms—Add Sensor Placeholders 8 |
| Set up Rooms - Add Vent Placeholders8  |
| Installation Mode9                     |
| Installation                           |
| Position the Hub                       |
| Connect Hub to WiFi11                  |
| Add Hub to Building13                  |
| Unpack and Power Vents14               |
| Set Up Rooms - Install Vents 15        |
| Reboot Hub                             |
| Set Up Rooms - Install Sensors 16      |
| Replace Thermostat                     |
| Connect Thermostat to WiFi19           |
| Review and Test                        |
| Homeowner Account Creation             |
| Account Signup                         |
| Invite Homeowners to the Home          |

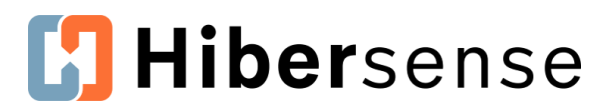

#### **Table of Contents**

#### Operation

| Control Your Comfort with the Hibersense App | 27   |
|----------------------------------------------|------|
| Hibersense Terms - App                       | 28   |
| Hibersense App Icons                         | 30   |
| Scenes Overview                              | 31   |
| Auto and Manual Scenes                       | 31   |
| Accessing Your Scenes                        | 31   |
| Editing and Adding Scenes                    | 32   |
| Default Scenes                               | 32   |
| Editing Default Scenes                       | 32   |
| Adding a New Scene                           | 34   |
| New Scene Example                            | 35   |
| Adding More Scenes - Prioritizing Scenes     | . 36 |
| Another Example - Weekend Scene              | 36   |
| Using Scenes                                 | 37   |
| Activating a Scene Manually                  | 37   |
| Changing Temporary Ranges and Targets        | . 37 |
| Modes                                        | 39   |
| Hiber Modes                                  | . 39 |
| Override Mode - HEAT, COOL and OFF           | . 39 |
| Fan Modes                                    | . 40 |
| Appendix                                     | i    |
| Installation Checklist                       | i    |

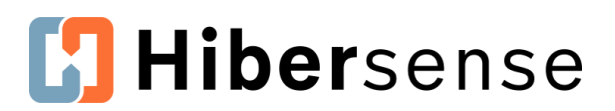

# Hibersense Hardware

#### Hiber Hub

The Hiber Hub is the control center/intelligence of the system. The hub uses the information from sensors to efficiently control the HVAC unit and room by room temperatures.

#### **Hiber Sensor**

Hiber Sensors gather information by tracking data like temperature, pressure, humidity, light, motion and optional indoor air quality. Sensors monitor the climate of every space so that you remain comfortable.

#### **Hiber Vent**

Hiber vents respond to the instructions from the Hiber Hub and adjust the airflow to every room.

#### Radio Thermostat WiFi thermostat

Hibersense uses the programmable Radio Thermostat WiFi thermostat in their system.

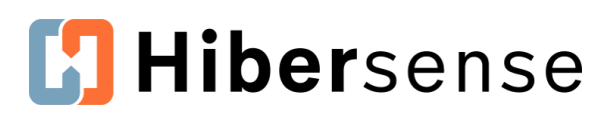

#### **Homeowner Information**

Before beginning the installation, review the following steps to ensure a smooth experience. Use the <u>Installation Checklist</u> at the end of this guide to track and facilitate the installation experience.

#### **Collect homeowner's WiFi network information**

You'll need the homeowner's network name and password to connect the Hub to Hibersense.

#### Direct homeowner to download the Hibersense app

The App is available for both iOS and Android.

Download on the App Store

When the installation is finished, you will invite the homeowner to their house on the app and demonstrate how to use it. Homeowners can create their accounts after they respond to the invitation.

#### Initialize / Update Hub(s)

Hibersense continuously improves its products to provide a comfortable experience to homeowners. When you connect the Hub to the internet, it downloads new software updates.

All hubs, new and in inventory, need to be initialized before installation. We recommend initializing hubs in your office before you install. To initialize, just connect to your office network and allow the hubs to update overnight. Learn how to connect a hub to WiFi (p. 11).

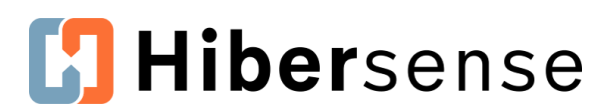

# Pre-installation 🗘

#### **Create New Building**

Creating a new building places Hibersense in Installation mode.

Quoting tool - If you used the quoting tool to create the building with zones, rooms and vents and sensors, start with the building you created. It's ready for installation! Jump to connecting the hub to Wifi (p. 11)

- 1. Tap Create New Building.
- 2. Enter a **Building Name**.
- *3.* Enter the full Building Address: street name, city, state and zip code.

**Note**: Hibersense uses the building address to determine outside weather. Entering the full address, including zip code, ensures the system operates properly.

- 4. Enter Occupants.
- 5. Select Building Type.
- 6. Tap **Save** in the top right.
- 7. Next, add rooms and, if you wish, add *placeholder* components (*placeholder* vents and sensors) to the building.

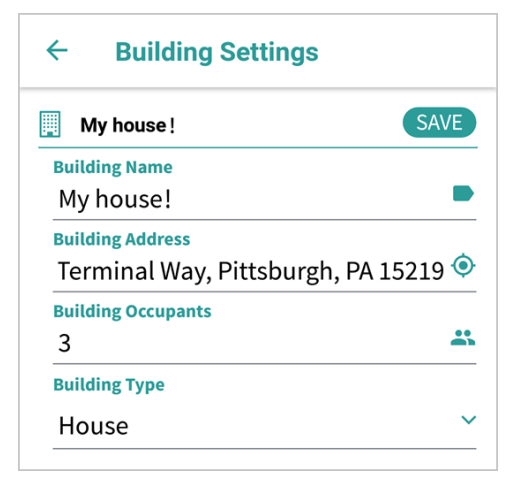

| Settings              |   |  |  |
|-----------------------|---|--|--|
| General Options       |   |  |  |
| Connect a hub to WiFi | 0 |  |  |
| Create New Building   | 1 |  |  |

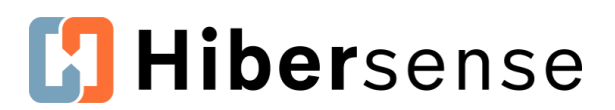

#### **Create a Zone**

Each zone controls one thermostat. Create the zone first and then add a thermostat placeholder. You will install and add the actual thermostat later.

- 1. Tap Building Zones.
- 2. Tap Add new Zone.
- 3. Enter a name in **Zone Name**.
- 4. Tap Zone Thermostat.
- 5. Choose Add a placeholder or No Thermostat.
- 6. Tap **SAVE**.

| Zone: Zone 1       | SAVE |
|--------------------|------|
| Zone Name          |      |
| Zone 1             |      |
| Zone Thermostat    |      |
| No Thermostat      | `    |
| Closed Vents Limit |      |
| 50                 | 9    |

| No T | hermostat     |
|------|---------------|
| Add  | a placeholder |
|      | cancel        |

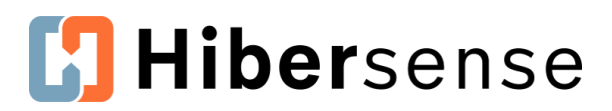

#### Set up Rooms - Add a Room

- 1. Tap Rooms.
- 2. Tap Add new Room.
- 3. Enter a Room Name.
- 4. Select a Room Icon.
- 5. Select the **Room Zone**.
- 6. Save.

You can tap **Save** at this point, but you may want to wait until after you've added the sensor and vents to the room to avoid needing to return to this screen.

| Currentl  | y Selected Building |   |
|-----------|---------------------|---|
| My Hou    | se!                 | ~ |
| Office Ir | nfo                 | ۴ |
| Scenes    |                     |   |
| Hubs      |                     | > |
| Zones     |                     | > |
| Rooms     |                     | ~ |
| Add new r | room                | + |
| Users     |                     | > |

| K Back Create New Roor  | n    |
|-------------------------|------|
| Front bedroom Settings  | SAVE |
| Room Name               |      |
| Front bedroom           |      |
| Room Icon               |      |
| Bedroom                 | ~    |
| Zone                    |      |
| Zone 1                  |      |
| Front bedroom Sensor(s) |      |
| Add sensor              | +    |
| Front bedroom Vent(s)   |      |
| Add vent                | +    |

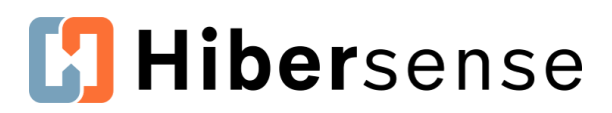

#### Set up Rooms Add Sensor Placeholders

- 1. Open a room.
- 2. Tap Add Sensor.
- 3. Tap Add a placeholder.
- 4. You can press **SAVE** at this point or wait until you've added vents to avoid returning to this screen.

#### Set up Rooms Add Vent Placeholders

- 1. Tap Add Vent.
- 2. Tap Vent ID and choose Add a placeholder.
- 3. If you wish to add a note, tap the **Add short note** field and add a relevant note, such as vent location.
- Location, Size, Style and Note fields are used when submitting quotes and can be left blank; however, you may wish to use the Notes field to identify the location of specific vents, e.g., *near closet*.
  - 3. Tap **SAVE**.
  - 4. Repeat for other vents in the room.
  - 5. Tap **SAVE** at the top of **Room Settings screen** to save sensors and vents to the room.

| Bedroom |   |
|---------|---|
|         | × |
| Zone    |   |
| Zone 1  |   |

| Add a placeholder |  |
|-------------------|--|
| cancel            |  |

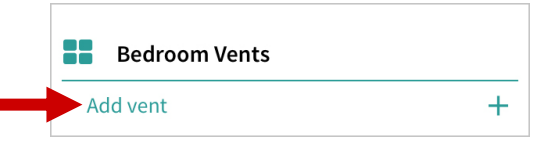

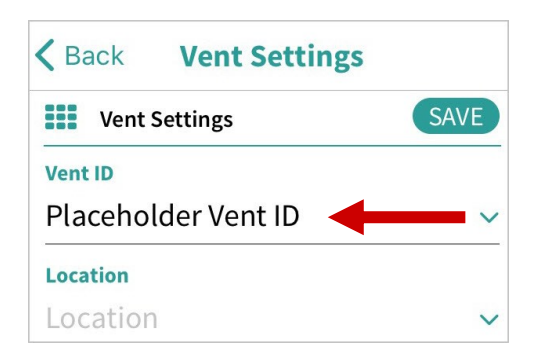

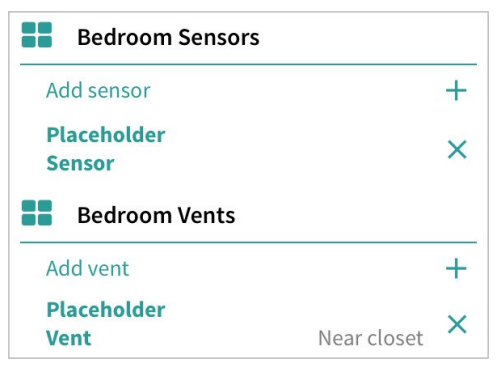

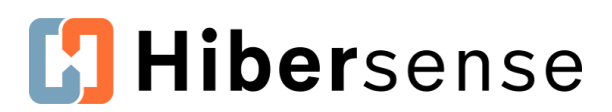

## Installation Mode 🗘

Creating a new building places Hibersense in **Installation mode** automatically. *When the installation is finished, switch the mode back to* **Normal mode**.

You can also manually place a building into Installation mode if it was created before July 20 or was a partial installation.

- 1. Open settings for the building.
- 2. Under Currently Selected Building, tap House Info.
- 3. Tap System Mode to open the menu.
- 4. Choose Installation Mode.
- 5. Tap SAVE in the upper right.

|  | Currently Selected Building |   |
|--|-----------------------------|---|
|  | My Place                    | ~ |
|  | House Info                  | × |
|  | Scenes                      |   |

| Full Address<br>222 My Street, My City, PA<br>00000 | ٢        |
|-----------------------------------------------------|----------|
| B<br>2<br>B<br>B Installation Mode                  |          |
| House cancel                                        | <b>~</b> |
| System Mode<br>Normal Mode                          | ~        |

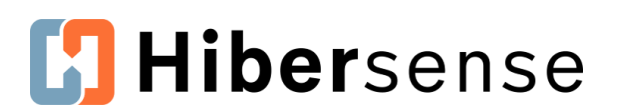

# 

#### **Position the Hub(s)**

Place the Hiber-Hub in a spot that is centrally located in the home and plug it in.

- For optimal range and coverage, the hub should be placed in a central, open area. Placement inside a cabinet can reduce the range and performance.
- Ensure the hub plug has a snug connection to the outlet.
- Ensure the outlet has a consistent source of power (e.g., not controlled by a room light switch).

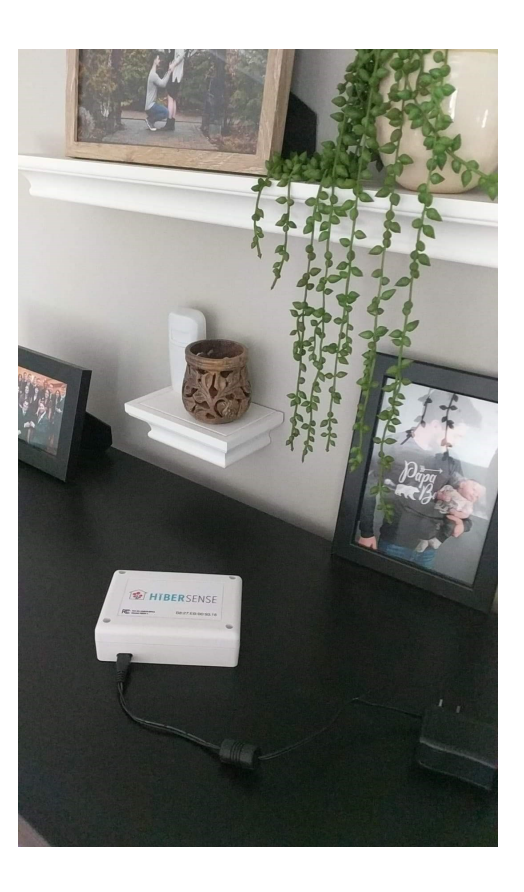

i) How many hubs do I need?

- A hub can support a maximum of 20 vents. Plan the installation accordingly.
- Additionally, the dimensions or configuration of the building may suggest additional hubs. Large houses are more likely to need additional hubs.
- We suggest you have additional hubs on hand to facilitate Bluetooth connectivity among components.

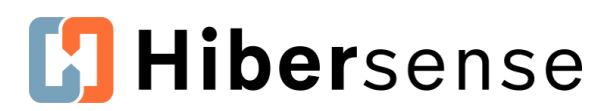

# Installation 🗘

#### **Connect Hub to WiFi**

If hubs have not been initialized in advance of installation, they may need to download software updates onsite. Most updates take fewer than 30 minutes to install. We strongly recommend initializing hubs in the office the evening before an installation.

If you are initializing the hub, allow the hub to remain on your network overnight to download updates.

- 1. Make sure Bluetooth is enabled on your phone.
- 2. Stand within a few feet of each hub as you perform the steps.
- 3. Remain close to the hub until the hub connection is confirmed.
- Settings
  General Options
  Connect a hub to WiFi
  Create New Building

- 4. Open the Hibersense app **Settings**.
- 5. Tap Connect a hub to WiFi.

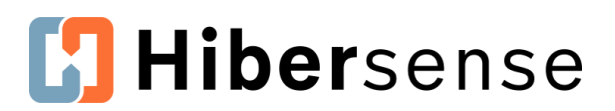

#### **Connect Hub to WiFi (continued)**

- 6. Tap **Detected Hubs** and choose the hub (if more than 1 visible). Only the first 8 digits of the ID are displayed.
- 7. Enter the last 4 digits of Hub ID. Example: B8:27:EB:B4:**8F:A4**
- 8. Press Unlock.
- 9. In the **Detected Networks** field, select the home WiFi network.
- 10.Enter the WiFi password.
- 11.Tap Send WiFi Credentials.

When you see a green checkmark, the hub is connected!

|                | ub to the h                              | ome wiri netw                                       | ork                                                                |
|----------------|------------------------------------------|-----------------------------------------------------|--------------------------------------------------------------------|
| ed Hubs        |                                          |                                                     |                                                                    |
| 7:EB:B4 (l     | ocked)                                   |                                                     |                                                                    |
| ast 4 hex of H | lub ID                                   |                                                     |                                                                    |
|                | :                                        | A4                                                  |                                                                    |
|                | ed Hubs<br>7:EB:B4 (l<br>last 4 hex of H | ed Hubs<br>7:EB:B4 (locked)<br>last 4 hex of Hub ID | ed Hubs<br>7:EB:B4 (locked)<br>last 4 hex of Hub ID<br>: <u>A4</u> |

| ← Hub Connect                                           |     |
|---------------------------------------------------------|-----|
| 🛜 Connect a hub to the home WiFi network                |     |
| Detected Hubs                                           |     |
| B8:27:EB:B4:8F:A4                                       | ~   |
| WiFi Network: ARIN & HiberSense<br>Online and Connected | • • |
| Detected Networks                                       |     |
| PITTSBURGH1-2.4                                         | ~   |
| Enter WiFi Credentials                                  |     |
| PSK                                                     | 0   |
| SEND WIFI CREDENTIALS                                   |     |

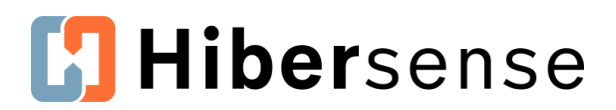

# Installation 🗘

#### Add Hub to Building

If you are installing more than one hub, please refer to the special instructions provided with your order.

- 1. Make sure Bluetooth is enabled on your phone *before starting.*
- Stand within a few feet of each hub as you perform the steps.
- 3. Tap **Hubs.**
- 4. Tap Add new hub.
- 5. Select the hub you connected to WiFi from the menu.
- 6. Enter the last 4 digits of Hub ID.
- 7. Press Unlock.

| Settings                    |   |  |
|-----------------------------|---|--|
| Currently Selected Building |   |  |
| My House!                   | ~ |  |
| House Info                  | × |  |
| Scenes                      |   |  |
| Hubs                        | ~ |  |
| Add new hub                 | + |  |
| Zones                       | > |  |
| Rooms                       | > |  |
| Users                       | > |  |

| (î;  | Connect a hub to the home WiFi networ | k |
|------|---------------------------------------|---|
| Dete | cted Hubs                             |   |
| B8:  | 27:EB:B4 (locked)                     |   |
| Ente | r last 4 hex of Hub ID                |   |
| >8F  | : A4                                  |   |

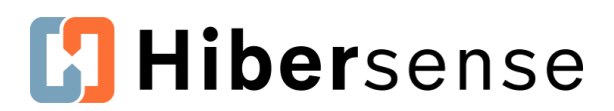

# Installation 🗘

#### **Unpack and Power Vents Near Hubs**

- 1. Place all vents near the hub. If using multiple hubs, place vents near their intended master or extender hubs.
- 2. Unfasten the battery case cover.
- 3. Remove the paper strip separating the battery from the contact.
- 4. Secure the batteries and slide the case closed again.
- 5. The vent damper should close and open in response to resetting the batteries.

Note: If the vent does not initially respond, open the case and reseat the batteries.

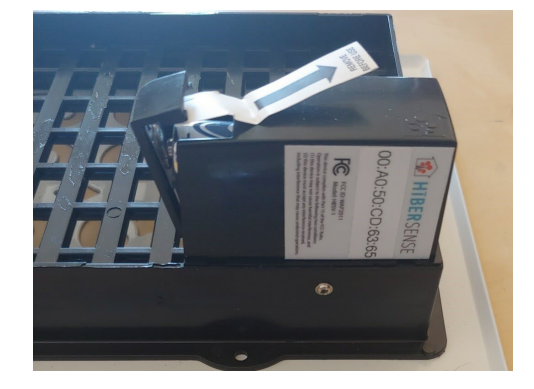

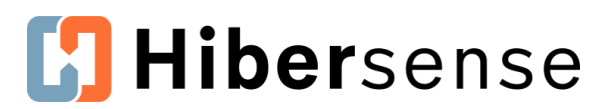

#### **Set Up Rooms - Install Vents**

- 1. Distribute vents to their rooms.
- 2. Locate the vent ID on the outside of the vent case.
- 3. Open the app settings.

For each room in the building:

- 4. Tap the room to open it.
- 5. Tap Placeholder Vent (if added earlier) or Add Vent.
- 6. From the menu, select the vent ID for the vent you wish to add.
- If you are unable to locate the vent ID in the app, try power cycling the vent by opening the battery case and reseating the batteries.
  - 7. Repeat for any other vents in the room.

You can tap **SAVE** now or wait until all vents have been added.

#### **Reboot Hub**

- 1. Reboot the hub(s) by unplugging each hub for 10 or more seconds and then plugging in again.
- 2. If the installation is a confirmed multi-hub, supported installation, inform Hibersense that vent installation is complete

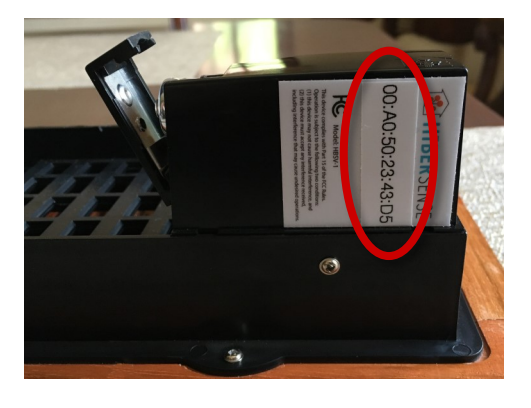

| E           | Bedroom Vents              |             |   |
|-------------|----------------------------|-------------|---|
| Add         | vent                       |             | + |
| Plac<br>Ven | e <mark>holder</mark><br>t | Near closet | × |

|              | 00:A0:50:62:45:4D            |  |
|--------------|------------------------------|--|
| Size         | 00.40.50.23.43.96 (Kitchen)  |  |
| Siz          | 00.A0.50.25.45.50 (Kitchell) |  |
| Sty <u>l</u> | 00:A0:50:DE:1B:DB (Office)   |  |
| Sty          | Add a placeholder            |  |
|              | Note Close                   |  |

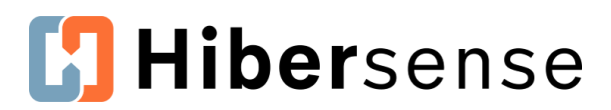

# 

#### Set up Rooms - Add Sensor to Room

- 1. Locate the sensor ID on the back of the case.
- 2. Tap **Placeholder Sensor** (if added earlier) or **Add Sensor**.
- 3. From the menu, select the ID of the sensor you have in the room.
- 4. You can press **Save** at this point or wait until you've added all sensors and vents to avoid needing to return to this screen.

#### **Install the Sensor**

Hibersense room sensors report room temperatures, motion, and other data like light. Sensors use infrared (IR) light to detect motion. In other words, sensors detect the motion of a "heat" source, e.g., a person, moving across its field of view. This motion data is used to determine occupancy.

It is important to position sensors appropriately so they report temperatures with accuracy, while detecting occupancy. Correct sensor placement is similar to proper thermostat placement.

Follow the suggestions below for placing sensors:

- Find a central location
- Position approximately 48 inches off the floor (ceiling placements prevent the sensor from detecting motion and do not provide accurate room temperatures).
- Locate away from windows, doors, vents, outside walls, and direct sunlight, which can experience significant temperature fluctuations or temperatures that are not representative of the living space.

| Zone                  |   |
|-----------------------|---|
| Zone 1                |   |
|                       |   |
| Living room Sensor(s) |   |
| Add sensor            | + |
| Placeholder 1         | × |
| Living room Vent(s)   |   |
| Add vent              | + |

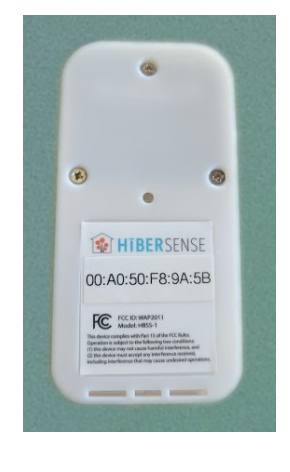

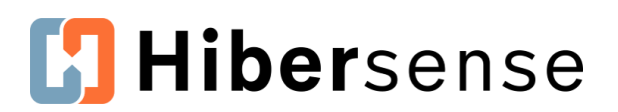

# Installation

#### **Replace Thermostat**

Ensure HVAC power is off before starting.

- 1. Find and replace the existing system thermostat with the *Radio Thermostat WiFi thermostat* provided by Hibersense
- 2. Take a picture or jot down **the last 6 digits of the unique ID** on the thermostat back. You need the ID to add the thermostat to the building.
- 3. See the **thermostat manual** for wiring instructions.
- 4. Label wires in wall for future reference.
- 5. Wire thermostat.
- 6. Once wired, turn power back on and check operation (heat and cool).

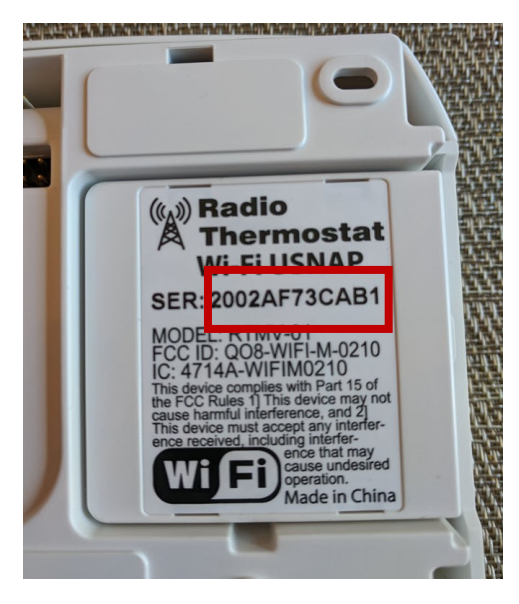

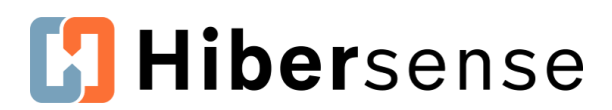

# Installation 🗘

#### Add Thermostat to Building

| If you have no       | ot yet created a zone, <u>follow the directions</u><br>are a zone (p 6). | Zones                                               | $\mathbf{\vee}$ |
|----------------------|--------------------------------------------------------------------------|-----------------------------------------------------|-----------------|
| 1 Top <b>70 p</b>    | <u>, , , , , , , , , , , , , , , , , , , </u>                            | Add new zone                                        | +               |
| т. тар <b>zone</b> : | S.                                                                       | Zone 1 ( no thermostat                              | ) 🗙             |
| 2. Tap the zo        | one you created.                                                         |                                                     |                 |
| 3. Tap <b>Place</b>  | holder Thermostat or No Thermostat to                                    | <b>C</b> Back <b>Zone Settings</b>                  |                 |
| open <b>Zone</b>     | e Settings.                                                              | Zone: Zone one                                      |                 |
| 4. Use the la        | st 6 digits of the thermostat to find and                                | Zone Name<br>Zone one                               |                 |
| select the           | thermostat.                                                              | Zone Thermostat                                     |                 |
| 5. Tap <b>Save</b> . |                                                                          | thermostat-75-9F-CF                                 | ~               |
|                      |                                                                          | thermostat-75-9F-CF Offline<br>Enter thermostat pin | Connect         |
|                      |                                                                          | <b>Closed Vents Limit</b><br>50                     | %               |
|                      |                                                                          |                                                     |                 |

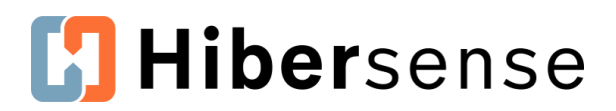

# Installation 🗘

#### **Connect the Thermostat to Wi-Fi**

- 1. Locate the 5 digit PIN number on the top left corner of the thermostat screen.
- 2. Enter the PIN number.

| Zone: Zone one                         |        |
|----------------------------------------|--------|
| Zone Name<br>Zone one                  |        |
| Zone Thermostat<br>thermostat-75-9F-CF | ,      |
| thermostat-75-9F-CF Offline<br>96355   | Connec |
| Closed Vents Limit                     | c      |

#### 3. Tap Connect.

4. Wait for the thermostat to connect.

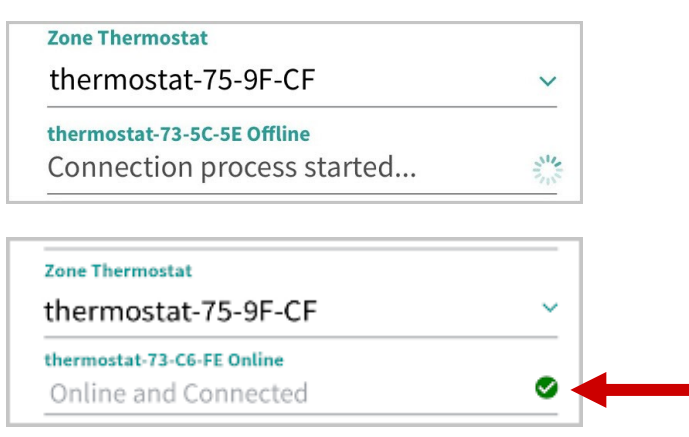

Connection status displays in the PIN field. When you see a check mark, the thermostat is connected!

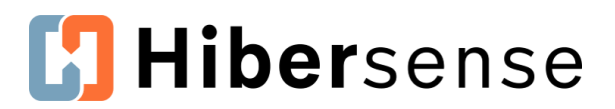

# Review and Test 🗘

#### **Review Vent Bluetooth Connectivity**

- 1. Review the home screen for vent *out of range* indicators (yellow triangles).
- 2. If no indicators display, turn off Installation Mode.
- 3. Proceed to testing vents (next page).

#### If indicators display:

- 1. Check whether vent batteries came loose in the installation. Reseat the batteries near the hub and reinstall the vent.
- 2. If indicators continue to display, an additional hub may be needed or the current hub may need to be repositioned.

#### If an additional hub is needed to improve range:

- 1. If an additional hub is needed, plug in the additional hub, <u>connect it to WiFi</u> (p. 11) and <u>add it to the building</u> (p. 13).
- Inform Hibersense team that the hub is installed. Hibersense support can be reached via the app, by emailing support@hibersense.com or calling 412-450-1080 (press the support option).
- 3. If the installation has more than 20 vents or requires an extender hub to boost Bluetooth connectivity, Hibersense completes backend work to pair vents and hubs.
- 4. Hibersense notifies you when work is complete and vents are ready to be tested. *Hibersense turns off Installation Mode*.

| €<br>71.6°F                 | * |
|-----------------------------|---|
| Living room<br>67°F to 72°F | ≈ |

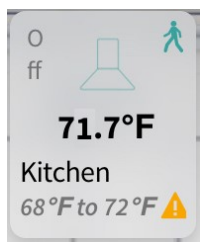

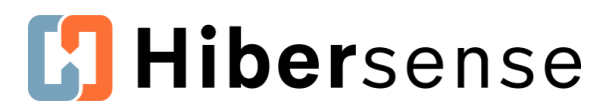

#### **Test Vents for Operation**

Test vent operation by commanding vents to close and checking their state to ensure they are closed. An open vent that displays closed in the app may mean the fit in the wall, floor or ceiling opening is too tight and impeding operation.

#### Change vent closure limit to 100%

Change the Vent Closure limit from 50% to 100%. Closure limits are set in **Zone Settings**.

- 1. Tap Zones.
- 2. Tap the building zone.
- 3. Tap **Closed Vents Limit** to edit the default value.
- 4. Enter 100 in the field.
- 5. Tap **SAVE**.

Important - You MUST RESTORE the default vent closure limits after testing is complete to prevent a potentially damaging increase in static pressure.

#### Close vents using a manual command

For each room in the building, use manual override to command the vents to close.

- 1. From the home screen, tap the 1st room.
- 2. Tap a vent icon and then tap the **Open** or **Close** button to change the state of the vent.
- 3. If there are other vents in the room, repeat step 2 for each vent.
- 4. Tap **Save**.

| Back Zone Settings                                 |          |
|----------------------------------------------------|----------|
| Zone: Zone 1                                       | SAVE     |
| Zone Name<br>Zone 1                                |          |
| Zone Thermostat<br>thermostat-73-5C-5E             | ~        |
| thermostat-73-5C-5E Online<br>Online and Connected | <b>S</b> |
| <b>Closed Vents Limit</b><br>50                    | %        |

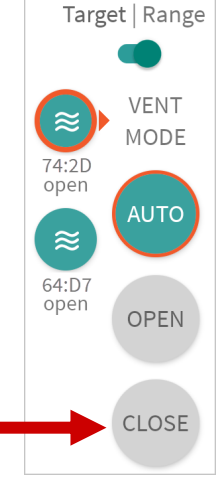

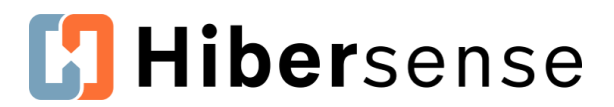

5. In the Save dialog box, choose **Set just this once.** 

#### **Review vents for closure**

- 1. Check physical vents to confirm they are closed.
- 2. If an overriden closed vent is physically open, it may be in an opening that is too tight for proper operation. Check the installation and test again.

 $\sum$  You can switch the **Fan Mode to ON** (p. 41) to create air flow through vents.

3. When you have finished testing the vents, restore the **Closed Vents Limit** to **50**.

**You must reduce the Closed Vents Limit from 100% to the default limit** to prevent a potentially damaging increase in static pressure.

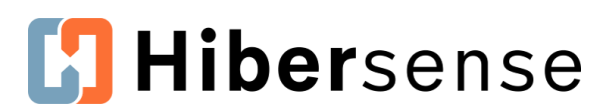

# Homeowner Accounts 🗘

#### **Homeowner Account Signup**

When a homeowner signs up for an account, they receive a verification code by email and use it to confirm their account. Homeowners then wait for an invitation from the contractor to complete the signup process.

- 1. Open the app and then tap **Don't have an account?**
- 2. Complete all of the account fields.
  - **Passwords** must be 8 or more characters and contain 1 lowercase letter, 1 uppercase letter, and one number.
- 3. Location services Homeowners must allow location services.
- Notifications accept Hibersense's in-app notifications that alert homeowners to critical system updates and other system info.
- 5. Tap **Sign Up**. *After tapping Sign Up, the system sends the homeowner a verification code*.
- 6. Copy the verification code from the email and enter it in the app.
- 7. Tap Confirm Email.
- 8. Log out in the new screen that displays.

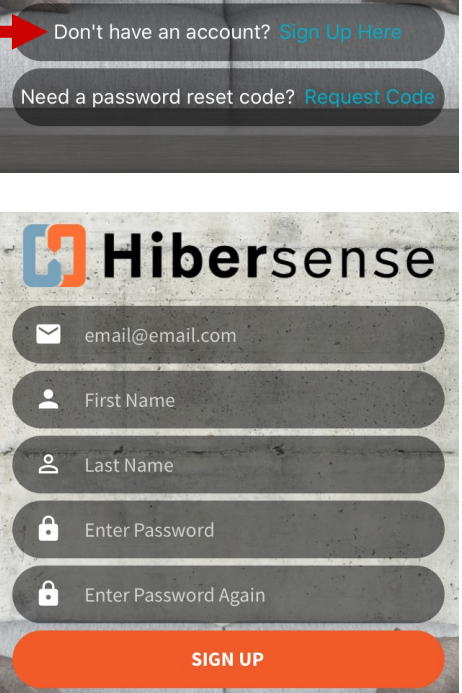

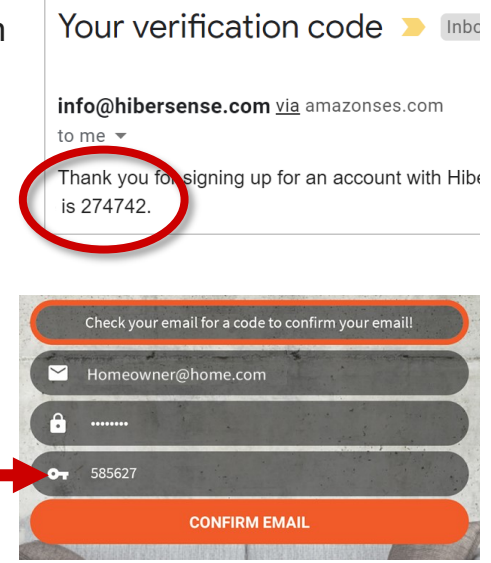

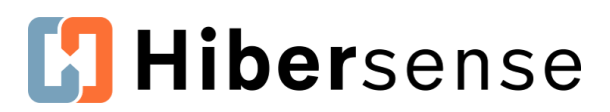

# Homeowner Accounts 🗘

#### **Invite Homeowner to the Home**

After the homeowner completes their account registration, the contractor invites the homeowner to the building on the app.

- 1. Tap Building Users.
- 2. Tap Add new user.
- 3. Select **Admin** for User Role.
- 4. Tap **Save**.
- 5. Repeat the steps for additional homeowners!

#### **Track the Invitation Status**

You can track the invitation status by returning to the Users field.

The homeowner's email remains in the invitation field until they accept.

| Rooms        |                    | > |
|--------------|--------------------|---|
| Users        |                    | ~ |
| Add new user |                    | + |
| Invitation   | resident@gmail.com | × |

Invitation outstanding

| Rooms         | >                    |
|---------------|----------------------|
| Users         | ~                    |
| Add new user  | +                    |
| Home Resident | resident@gmail.com 🗙 |

| Invitation a | accepted |
|--------------|----------|
|--------------|----------|

| Ħ | Currently Selected Building |              |
|---|-----------------------------|--------------|
| Г | My house                    | ~            |
|   | House Info                  | ×            |
|   | Scenes                      |              |
|   | Hubs                        | >            |
|   | Zones                       | >            |
|   | Rooms                       | >            |
|   | Users                       | $\checkmark$ |
|   | Add new user                | +            |

| SAVE |
|------|
|      |
|      |
| ~    |
|      |

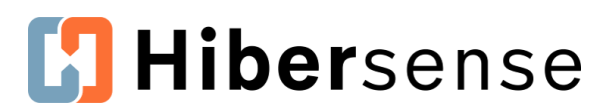

# Homeowner Accounts 🗘

#### **Homeowner Accepts Invitation**

1. If the homeowner is not logged in, ask them to log into the app and press **Accept** when the invitation displays.

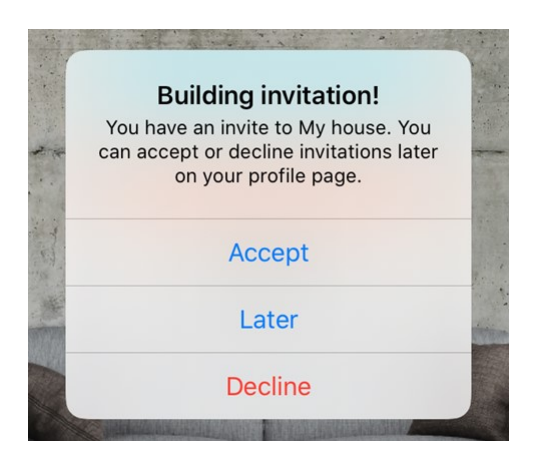

2. The data for the house may take a moment to load.

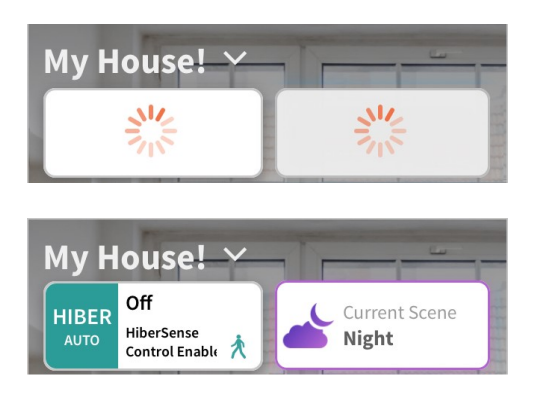

# **Hiber**sense

# **Comfort Control for Every Room**

# **Operations Guide**

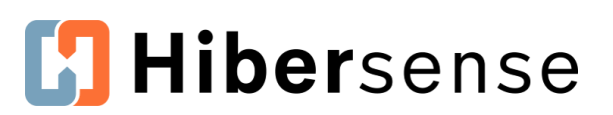

## **Control Your Comfort with the Hibersense App**

#### What Happens After My System is Installed?

After your system is installed, use the Hibersense app to create **Scenes** to set up and control your comfort. Then use the next several days to experience the comfort of those scenes and adjust, if needed.

#### What are Scenes?

**Scenes** allow you to customize comfort settings to fit the way you live. Use **Scenes** to establish temperature ranges, room by room, based on schedule and/or household activity.

#### Which Scenes Do I Need?

#### **Default Home and Away scenes**

First, edit the system default **Home** and **Away** scenes to reflect fallback comfort settings you'd like to maintain.

#### Customer-defined scenes that reflect your lifestyle

Next, create custom scenes to reflect your lifestyle. For example, you can create a sleep scene that uses setback temperatures and focuses only on your bedrooms. Or, if you work from home, create a workweek scene that focuses comfort only on the rooms you use.

#### How do I create scenes?

Use this guide! This guide provides instructions and examples to help you create and adjust scenes that bring comfort to your home. And, if you have questions or need help, contact us! We are happy to schedule a call to help you get started.

#### What if I have questions?

Start a conversation right from your app by tapping the settings icon and then tap on **Have a question or need support**. A Hibersense team member will get back to you to help.

Have a question or need support?

Account Settings

Edit vour profile

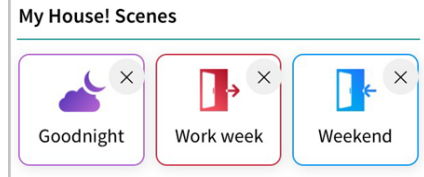

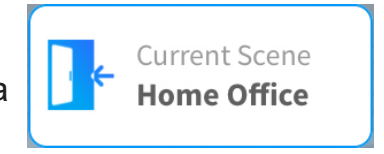

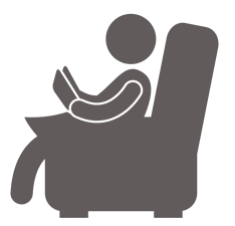

# [] Hibersense

# **Hibersense Terms - App**

#### Modes

In addition to Hiber Auto, Hibersense offers different modes for homeowners who may have different needs. For example, residents of Northeastern states who don't want their air conditioning to turn on during an unseasonably warm winter day can use **Hiber Heat Only** mode during winter months. Hibersense also offers options for using **Fan Modes**.

#### Scenes

Scenes allow you to set temperature ranges and targets for every room and also activate those targets with specific **Cues** like scheduled days of the week and room occupancy.

**Default Scenes** - Hibersense provides two system default scenes, **Home** and **Away**, that use a temperature range (62° - 78°) to provide a minimum of comfort.

- Default scenes are *fallback scenes* that activate when no other scenes are available to be activated.
- Adjust the default scenes first after installation to provide fallback temperatures that match homeowners' comfort needs.

**Homeowner defined scenes** - Homeowners can (should!) create scenes that reflect their lifestyle. For example, identify rooms to receive less heating or cooling during working hours or at bedtime.

The three elements of a scene you can set are:

- 1. **Active and Inactive rooms -** Make rooms active to give them focus for heating and air conditioning in a scene.
- 2. **Temperature ranges and targets** Set temperature ranges or targets for each room. Ranges give the system flexibility to heat and cool rooms more efficiently while keeping you more comfortable.
- 3. **Cues** Set schedule and/or occupancy rules (cues) to heat or cool your house to match your routines and lifestyle.

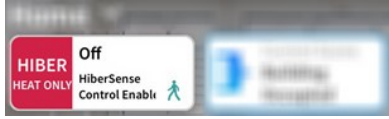

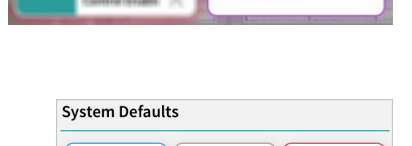

+

Add New Scene

R e

Hom

Current Scen

7,

Away

Night

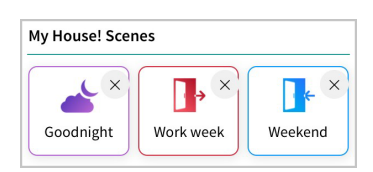

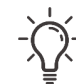

-When you create scenes, focus on the rooms you actually use by making them Active. Unused rooms should have an Inactive status.

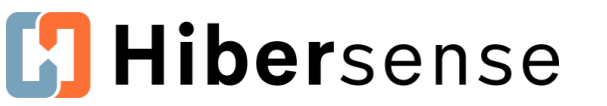

# **Hibersense Terms - App**

#### Cues

Cues are rules that you set in user-defined scenes to determine when you want a scene to activate.

You can combine **Occupancy**, **Schedule** or **Calendar** cues to develop custom heating and cooling scenes that reflect your routines.

#### **Occupancy Cues**

Hibersense sensors detect motion to determine when a room is occupied. Occupancy cues allow you to activate a scene based on Selected rooms are occupied these conditions: No room is occupied, Any room is occupied or Selected rooms are occupied.

#### Schedule Cues

Schedule cues allow you to create rules by choosing days of the week and times to activate scenes.

#### **Active & Inactive Rooms**

Designate rooms as **Active** or **Inactive** in scenes. Think about the rooms you actually use during a scene and make them active. Active rooms receive focus for conditioning. Do you have an unused bedroom or guest bathroom that doesn't need to have heating or cooling focus? Make them inactive. Making rooms inactive allows the system to focus on the rooms you actually use.

#### **Ranges or Target**

Set desired room temperatures by choosing a range of temperatures that are comfortable. Room temperature ranges give the Hibersense flexibility to better meet comfort goals across rooms. Note: Only Active Rooms can have a set temperature range or target.

What do the range numbers mean? The top value of a range is the cool to value for A/C and the bottom value is the *heat to* value for furnaces. When the room temperature exceeds the values, the room calls for the appropriate conditioning. August 26, 2020 29

Scene Icon 🕒 At Home New Scene will activate when... Add new rule Active Rooms (hold to make inactive) Inactive Rooms (tap to make active)

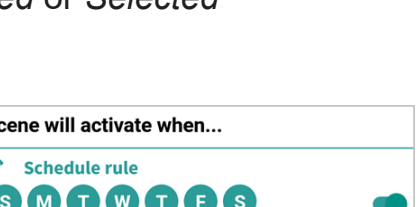

Cue scene when...

ℼ

\* \*

\* \* \*

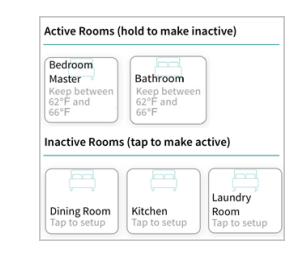

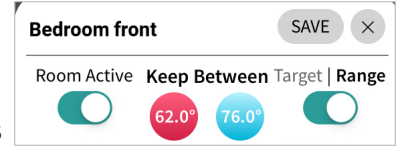

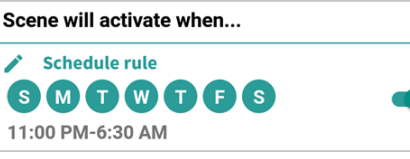

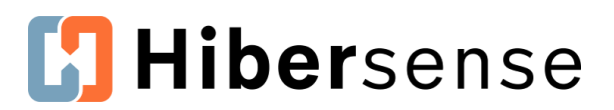

## **Hibersense App Icons**

|                 | Room Icons<br>Dining Room<br>70°F to 75.5°F ≈ 76°F ≈                                                                                                    |
|-----------------|----------------------------------------------------------------------------------------------------|
| 66.9°F          | Current room temperature                                                                                                    |
| 66°F to 76°F    | Temperature range set for room                                                                                                    |
| Target: 68.5°F  | Target temperature set for room                                                                                                    |
|                 | Call (vote) for Conditioning: Heat, Cool or Off                                                                                                    |
|                 | A room <i>votes</i> for conditioning when a room's temperature is<br>lower than its <i>heat to</i> temperature or is higher than its <i>cool</i><br><i>to</i> temperature. A room in the <b>Off state</b> is within its<br>temperature range and does not vote. |
| <b>○</b> ff     | When <b>fifty percent of rooms</b> vote for the same conditioning,<br>the Hibersense system triggers the furnace or air<br>conditioning to cycle on.                                                                                                    |
|                 | Note: Only Active rooms can vote for conditioning.                                                                                                    |
| Dining Room     | Active and Inactive Rooms                                                                                                    |
| 70°F to 75.5°F  | <b>Active rooms</b> display a temperature range or target.<br>An active room is highlighted when it votes for conditioning.                                                                                                    |
| Inactive        | Inactive rooms remain gray and are labeled Inactive.                                                                                                    |
|                 | Vent Status                                                                                                    |
| $\approx$       | Green lines indicate a vent is currently open                                                                                                    |
| $\sim$          | Gray lines indicate a vent is currently closed                                                                                                    |
| 1               | Room Occupancy                                                                                                    |
| ズ               | A green figure indicates the sensor detected activity in the room.                                                                                                    |
| August 26, 2020 | If no new motion is detected within 30 minutes, the system reverts to an unggcupied state . ©2020 Hibersense                                                                                                    |

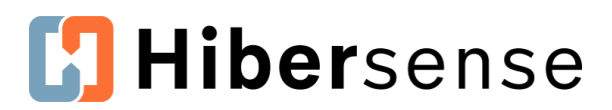

## **Scenes Overview**

#### **Auto and Manual Scenes**

**Auto** - Scenes are triggered automatically, based on the cues you set. When you use Hibersense auto modes, it's important to consider the activation sequence and prioritization of scenes, so you experience continuous comfort in your home.

**Manual** - Temporarily override an auto scene by tapping another scene. The new, manually selected scene will run for two hours or until you select another scene.

)- Before you create scenes, identify your routines for the week to develop scenes that are tailored to **your** home comfort needs.

#### **Accessing Your Scenes**

Access scenes in the **Your Scenes** screen to view and edit the cues (rules) of existing scenes, set and adjust room temperatures, and create new scenes.

1. Tap the Current Scene on the home screen.

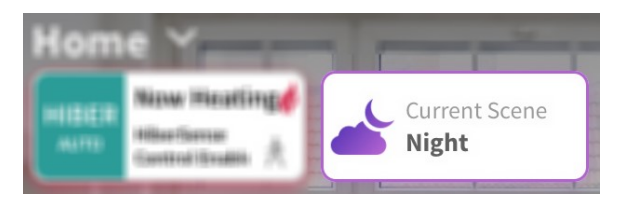

2. Tap Options to open Your Scenes.

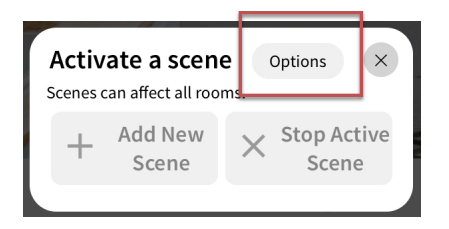

(i) Scene settings can also be found in **Settings** 🔅 under **Your Building.** 

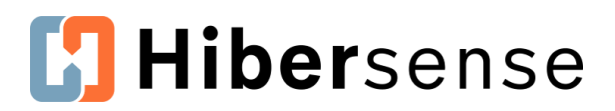

# **Editing and Adding Scenes**

#### **Default Scenes**

The Default **Home** and **Away** scenes tell the system what to do at the base level, if other scenes do not activate. Default scenes are **system fallback scenes** that provide temperature ranges to maintain a minimum comfort level. You should edit the default scenes to match the temperatures you'd like to activate as a fallback.

### **Editing Default Scenes**

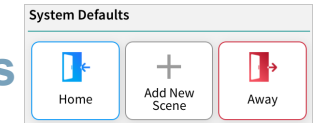

Adjust the temperature ranges and targets in Default Scenes and choose which rooms are active or inactive. The Hibersense defaults use occupancy-based cues that cannot be changed.

- 1. In Your Scenes, tap either the Default Home or Default Away tile.
  - **Default Home** activates when sensors detect *that any room is occupied* and no other scene is eligible to be activated.
  - **Default Away** activates when sensors detect no rooms are occupied and *no* other scene is eligible to be activated.
- 2. Activate a room by tapping a room in the **Inactive** row. Active rooms are given focus for heating and cooling in a scene. Setting rooms to inactive gives the system flexibility and allows Hibersense to be more efficient in how it heats or cools rooms across the house.

#### Example

Homeowners edited this *Default Away* scene to focus on the three rooms their dog occupies when they're away.

They edited the temperatures to a setback range of about 2 degrees higher and lower than their normal comfort range, so the temperature never drops too low or rises too high for their pet.

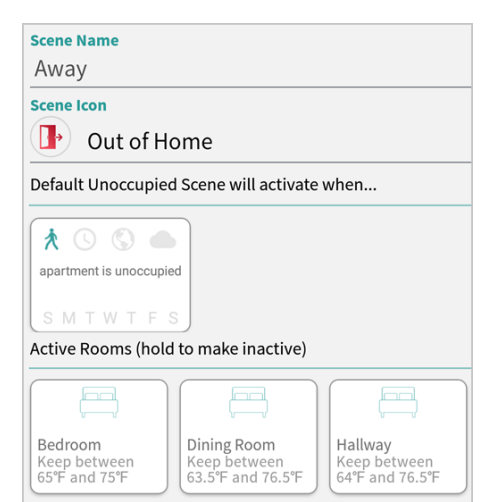

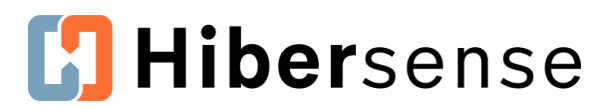

3. Drag the slider at top to switch to Range or keep at Target.

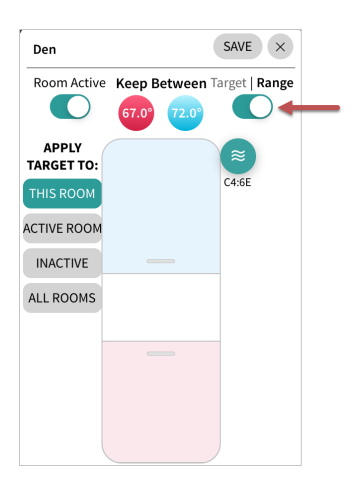

- 4. Drag the blue temperature band to the desired *cool to* temperature and the pink band to the desired *heat to* temperature.
- 5. To apply the range or target to other rooms, tap **Active Rooms**, **Inactive Rooms** or **All Rooms** on the left.

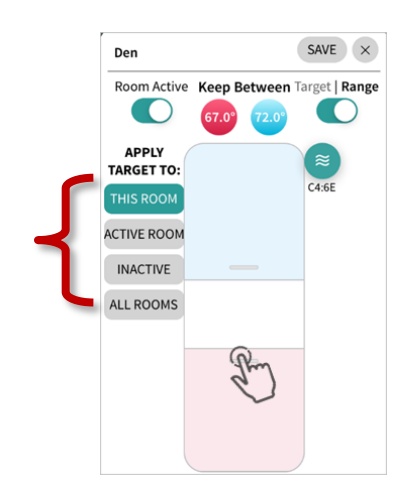

For the same temperature rooms to share the same temperature range, activate all the desired rooms first.

You can then set the temperatures for one room and easily apply the range to all rooms, inactive rooms, or active rooms.

- 6. Tap Save.
- 7. If you wish to deactivate an active room, press and hold its tile in **Scene Settings** and then choose **Deactivate** when prompted.

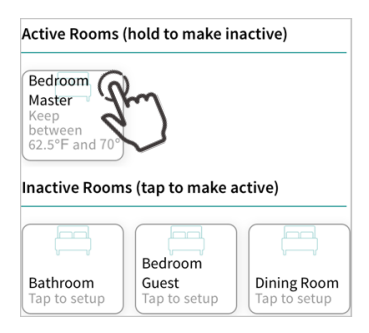

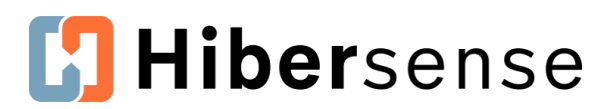

# **Editing and Adding Scenes**

#### Adding a New Scene

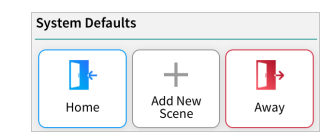

Scenes reflect your routines. Before you create a new scene, think about household activity and the comfort you want to experience at different times. This guide uses two scene examples, nighttime (sleep) and weekend day, to walk through the process of creating and editing scenes.

The next page includes an example of a custom scene. In the example Sleep/overnight scene, the homeowners create a scene to focus on the rooms they use and to reduce heating and cooling during the hours they are sleeping.

1. In **Your Scenes**, tap **Add New Scene** and enter a name for your scene.

| New Settings       |  |
|--------------------|--|
| Scene Name         |  |
| Enter a scene name |  |

2. To set Cues for the scene, tap Add new Rule.

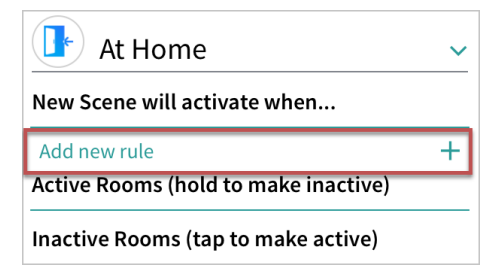

3. Drag the slider(s) to create a rule based on Schedule and/or Occupancy.

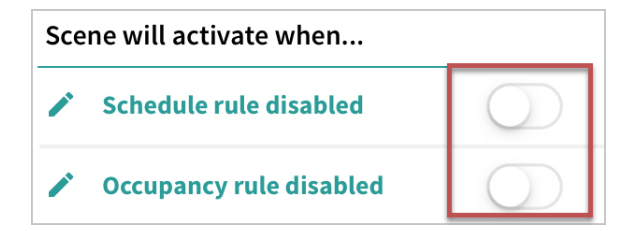

- 4. Select the **cues** you wish to activate your scene.
- 5. Select **rooms** you wish to be active in the scene.
- 6. Set the **temperature ranges or targets** for rooms.
- 5. Tap **SAVE** in the **Create New Scene** screen to save changes to your scene.

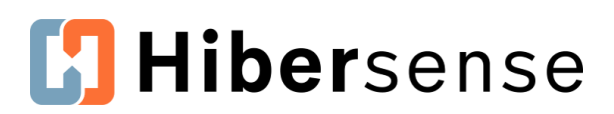

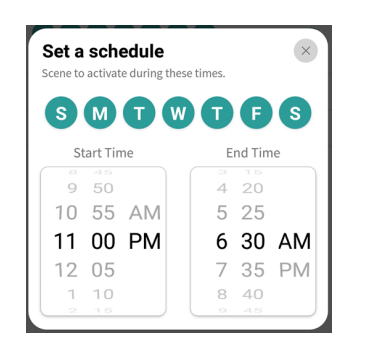

#### 

#### Schedule example for a Sleep scene

This scene runs Sunday to Saturday, 11:00 PM to 6:30 AM.

- 1. Tap the days of the week when the scene is active.
- 2. Set the **Start** and **End** times.
- 3. Tap the **X** in the upper right to close the scheduler.

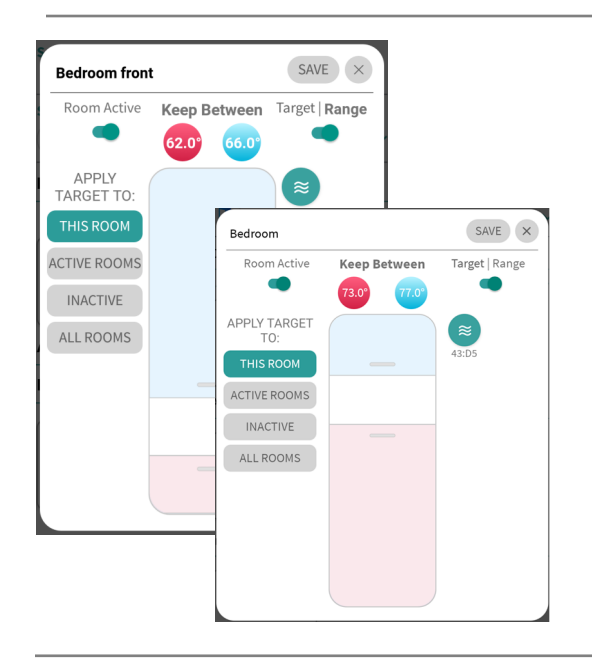

#### Occupancy example for a Sleep scene

In this scene *no occupancy rule is set.* This ensures the scene remains active during the scheduled hours whether or not there is activity detected in the home.

#### Temperature range example for a Sleep scene

In this scene, the winter temperatures are setback in the bedroom to a range of **62° to 66°**.

# Temperature range example for warmer months or climates

If you are in Hiber Auto mode and live in a warmer climate, you want a different temperature range. In this case the range is **73° to 77°**.

#### Active Rooms (hold to make inactive) Bedroom Master Keep between 62°F and 66°F Bathroom Keep between 62°F and 66°F Inactive Rooms (tap to make active) Inactive Rooms (tap to make active) Inactive Rooms Kitchen

Tap to setup

Tap to setup

# Active and Inactive rooms example for a Sleep scene

The homeowners set only the Master Bedroom and Bathroom to **Active** during the Sleep scene, so those rooms receive focus overnight.

Tap to setup

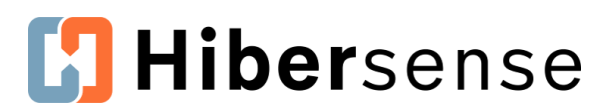

# **Editing and Adding Scenes**

#### Adding More Scenes - Prioritizing Scenes

As you create additional scenes, consider how they interact with each other, to ensure scenes activate when you expect them to. In Hibersense Auto modes, scenes are prioritized to activate in the following order.

- 1. Calendar + Occupancy cues
- 2. Calendar cues
- 3. Schedule + Occupancy cues
- 4. Schedule-only cues
- 5. Occupancy-only cues
- 6. Scenes with no cues, default scenes

#### **Another Example - Weekend Scene**

In this Weekend scene, the homeowners use a different temperature range during the weekend compared to the setback temperatures of their Work Day scene.

| Scene Name<br>Weekend                                                  |                     |        |
|------------------------------------------------------------------------|---------------------|--------|
| Scene Icon                                                             |                     |        |
| 🕒 At Hor                                                               | me                  | ~      |
| Weekend Scen                                                           | e will activate whe | en     |
| Add new rule                                                           |                     | +      |
| Selected rooms an<br>6:30 AM-T1:00 PM<br>S M T W T F<br>Active Rooms ( | (hold to make inac  | stive) |
|                                                                        |                     |        |

#### Schedule cue example for a Weekend scene

The Weekend schedule is Saturday and Sunday, from 6:30 AM to 11:00 PM. The start time begins when the Sleep scene ends.

#### Occupancy cue example for a Weekend scene

These active homeowners use occupancy cues so their system delivers desired temperatures only when they're home.

- 1. Add the **Occupancy** rule. **Any room is occupied** is used to detect when the house is occupied.
- If using Selected rooms are occupied, tap the rooms that you want to monitor occupancy.
- 3. Tap the **X** to close the window.
- 4. Tap **Back** to return to the **Create New Scene** screen.
- 5. Tap **SAVE**.

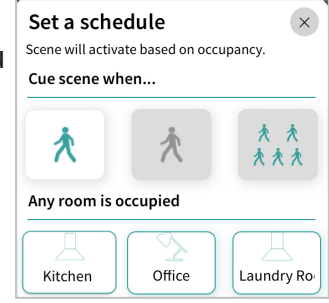

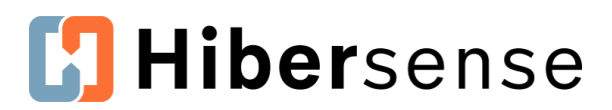

# **Using Scenes**

#### **Activating a Scene Manually**

You can activate a scene manually to override the currently running scene. A useractivated scene remain active for 2 hours and are replaced by whichever scene should activate when it expires.

- 1. Tap the Current Scene on the home screen.
- 2. Choose the scene you wish to activate in **Activate a scene** and then close the scene selector.
- 3. To terminate a scene, return to **Activate a scene** and tap either **Stop Active Scene** or choose a different scene.

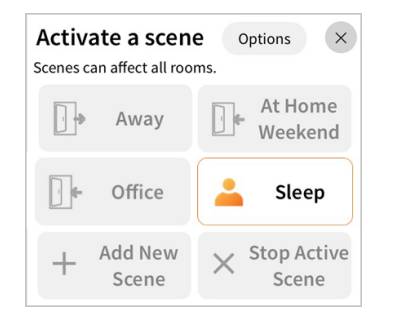

#### **Changing Temperature Ranges and Targets**

Homeowners can make a temporary or permanent edit to a room's temperature range or target directly from the home screen.

**Temporary** changes last until the next scene is activated.

**Permanent** changes allow you to save the new temperatures to the current scene.

1. Tap a room on the home screen.

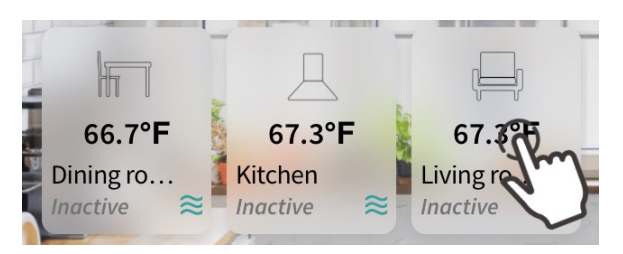

2. Change the range or target in the room by dragging the temperature bands.

August 26, 2020

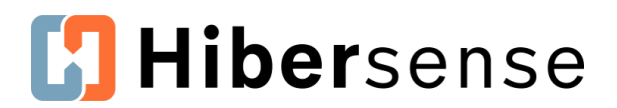

- 3. Tap SAVE.
- **4.** Choose **Change the scene** (permanent scene change) or **Set just this once** (temporary change) in the window that displays.

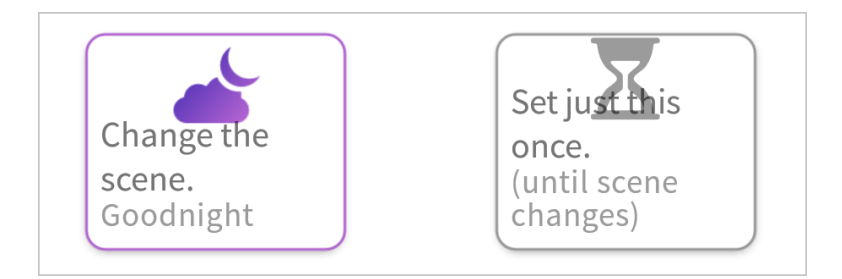

5. Tap the **X** at top to close the window.

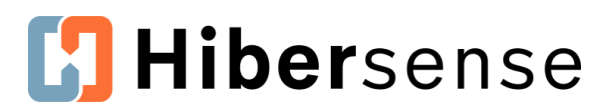

## Modes

#### **Hibersense System Mode - Hiber Modes**

Hibersense Hiber Modes are auto modes that allow the system to leverage scenes and operate to its full capacity to help homeowners achieve maximum comfort and/or optimize energy efficiency. Tap the **Zone Control tile** to open modes.

**Hiber Auto** mode switches between heating and cooling automatically to maintain correct temperatures across rooms. **Hiber Heat Only** and **Hiber Cool Only** engage only with the furnace or air conditioning, respectively, for users who may not want heating or cooling on unseasonable days.

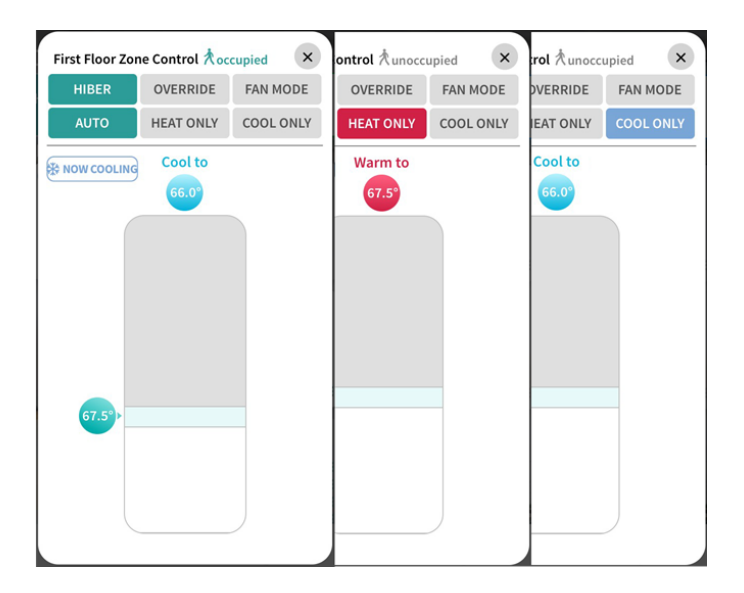

**i** Note: In Hiber mode, the thermostat's reported temperatures may not match temperatures in the app. Refer to the app for accurate room temperature reports.

#### **Override Mode - HEAT, COOL and OFF**

**Override HEAT** and **COOL** modes override scenes and cues and allow you to digitally operate the thermostat as if you were controlling it physically. You can also turn the system **OFF** in Override mode.

*In this mode, users cannot make changes on the physical thermostat.* The system and thermostat remain in override, and maintain the specific target temperatures, until the mode is changed through the app.

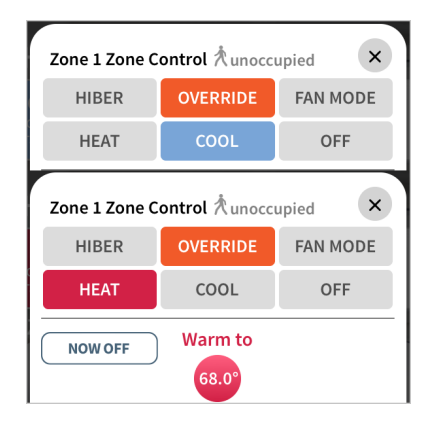

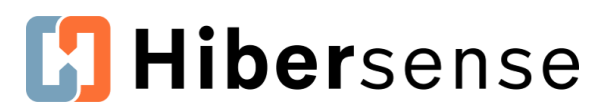

## Modes

#### Fan modes

Hibersense offers three fan modes to help you maintain the comfort of your home. You can set Fan options when your system is in a **Hiber** mode or **Override** option.

Tap the **Zone Control tile** to open modes.

#### Auto Circ

Auto Circ is the default. This option allows your fan to automatically circulate the air, independent of the heating and cooling cycles, for better air quality and efficiency. Auto Circ ensures air circulates 5 continuous minutes per hour.

| Zone 1 Zone Control 术unoccupied × |          |          |
|-----------------------------------|----------|----------|
| HIBER                             | OVERRIDE | FAN MODE |
| AUTO CIRC                         | AUTO     | ON       |

#### Auto

Auto mode runs only during active heating and cooling cycles.

#### On

Turns the fan on and keeps it running at all times. To turn the fan off, switch to another mode.

| Zone 1 Zone C | ontrol 🕅 unocci | upied ×  |
|---------------|-----------------|----------|
| HIBER         | OVERRIDE        | FAN MODE |
| AUTO CIRC     | AUTO            | ON       |

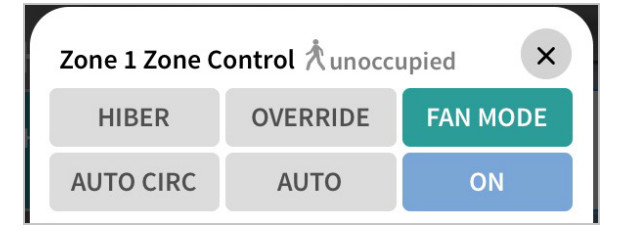

### Appendix

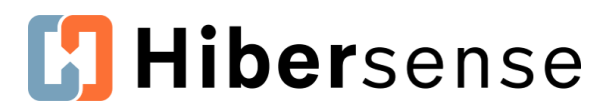

# **Installation Checklist**

#### **Pre-installation**

| Collect the home WiFi network settings.                                                                                                    |
|----------------------------------------------------------------------------------------------------|
| Homeowner downloads the app (but does not yet create an account).                                                                                                    |
| Initialize (update) the hubs.<br>You can initialize hubs onsite or in your office. If you initialize in the office, try to<br>initialize within a day of installation. |
| Create the building in the app and add building details, including zones, rooms, and optional vent and sensor placeholders.                                            |
| Confirm Installation Mode is activated.                                                                                                    |

#### Installation

| Position the hub in the house.                  |
|-------------------------------------------------|
| Connect hub to WiFi and add to the building.    |
| Power vents near hub and then install in rooms. |
| Reboot the hub.                                 |
| Install Sensors.                                |
| Install and Set up Thermostat                   |
| 1. Install and add to building.                 |
| 2. Connect thermostat to WiFi.                  |
| Review and test the system.                     |

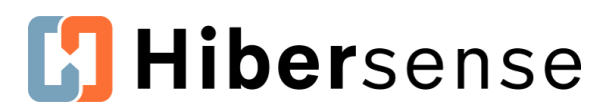

# Appendix

#### **Post-installation - Confirm Mode and Vent Closure Limit**

Check that system mode is Normal (not Installation).

#### **Post-installation - Create Homeowner account**

Homeowners sign up for an account in the Hibersense app.

Create a building level Admin role for the homeowners in the app. The app sends an in-app invitation to the homeowner. Once the homeowner accepts, they gain access to the building in the app.

#### **Post-installation - Manage the Home's Comfort**

| Edit the default <b>Home</b> and <b>Away</b> scenes.<br>The default scenes provide fallback settings when no custom scenes are available.                                                                                                    |
|----------------------------------------------------------------------------------------------------|
| Configure a custom scene, such as a new overnight scene.<br>Many homeowners create an overnight scene that uses setback temperatures in<br>the rooms they use during sleeping hours.                                                                                  |
| Create additional scenes to fit your comfort needs.<br>Is your home unoccupied or used minimally during the workday? Create a workday<br>scene with setback temperatures, or if you have a home office, focus conditioning<br>settings on the rooms you actually use! |
| Experience the comfort over the next few days and adjust as desired.<br>Comfort isn't a number! Only you know what feels comfortable. Use the next<br>several days to experience the comfort of scenes and adjust, as needed.                                         |
| Reach out to Hibersense support with any questions you may have!<br>Use the chat option in the app's Account Settings. We're happy to answer your<br>questions or schedule a call to help you get started!                                                            |